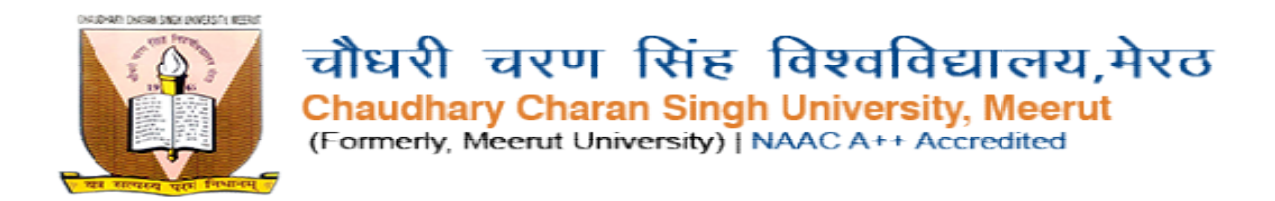

# Instructions , How to Fill the Admission Form (निर्देश, प्रवेश फॉर्म कैसे भरें)

**STEP 1-** Click on U.G. : COLLEGE REGISTRATION button for new admission in ADMISSION PORTAL page.

(नए प्रवेश के लिए यहां U.G.: COLLEGE REGISTRATION पर क्लिक करें)

|                                                                                                | चौधरी चरण सिंह विश्वविद्यालय, मेरठ<br>Chaudhary Charan Singh University, N<br>(Formerly, Meerut University)   NAAC A++ Accredite          | <mark>Aeerut</mark><br>d        |
|------------------------------------------------------------------------------------------------|----------------------------------------------------------------------------------------------------|---------------------------------|
| 🕷 Home 🔒 Forget Password~ 📘 Seat Av                                                            | ailability~                                                                                                    |                                 |
|                                                                                                |                                                                                                    |                                 |
|                                                                                                | AUMISSIUN PURTAL : SESSIUN 2024-2025                                                                                                    |                                 |
| Work                                                                                           |                                                                                                    | Date                            |
| NEW : STUDENT REGISTRATION PORTAL<br>U.G. : College registration<br>U.G. : Campus registration | ALREADY REGISTERED : STUDENT REGISTRATION PORTAL<br>Search Already Registered Student<br>Student Login<br>(To Complete Registration Form) | COLLEGE PORTAL<br>College Login |
|                                                                                                |                                                                                                    |                                 |

**STEP 2**-After Click on U.G. : COLLEGE REGISTRATION button the COLLEGE REGISTRATION page will be open and fill all the fields.

<mark>(U.G. : COLLEGE REGISTRATION</mark> बटन पर क्लिक करने के बाद कॉलेज पंजीकरण पृष्ठ खुल जाएगा सभी फ़ील्ड भरें)

| Chaudhar                                                 | y Charan Singh University, Meerut                | Existing User Login here                                    |
|----------------------------------------------------------|--------------------------------------------------|-------------------------------------------------------------|
| (Forme)                                                  | ly, Meerut University)   NAAC A++ Accredited     | Welcome : New Applicant                                     |
| SIEP                                                     | DI : UG : CULLEGE REGISTRATION FORM              |                                                             |
| 12th or Eqivalent Board(12वीं या समकक्ष बार्ड):*         | UP BOARD PRAYAGRAJ                               | ~                                                           |
| 12th Roll Number/Student Id(12वीं रोल नंबर/छात्र आईडी):* | 2235266640                                       |                                                             |
| Applicant Name(आवेदक का नाम):*                           | AKASH SINGH                                      |                                                             |
|                                                          | [ Please do not use any prefix such as Mr. or M  | s. etc ] [ Must be Strictly matched as per 10th Marksheet ] |
| Father's Name(पिता का नाम):*                             | GAJENDRA SINGH                                   |                                                             |
|                                                          | [Do not use any prefix such as Shri or Dr. Etc.] |                                                             |
| Mother Name(माता का नाम):*                               | GUDDI DEVI                                       |                                                             |
|                                                          | [Do not use any prefix such as Smt Etc.]         |                                                             |
| Date of Birth(जन्मतिथि):*                                | 16 • SEPTEMBER • 2006                            | ; •                                                         |
|                                                          | [ Date of Birth as recorded in the Matriculation | Examination Certificate/Any Valid Proof ]                   |
| Gender(लिंग):*                                           | MALE                                             | ~                                                           |
| Aadhar No./Enrollment No.(आधार संख्या/नामांकन संख्या):*  | 453273645333 OR                                  | AADHAR ENROLLMENT NO                                        |

#### **STEP 3-**Enter CAPTCHA code

| assword(पासवर्ङ):* / Confirm Password (पासवर्ड की पुष्टि कीजिये):                                                                                                    |                                                                                                    |                                                                                                    |
|----------------------------------------------------------------------------------------------------|----------------------------------------------------------------------------------------------------|----------------------------------------------------------------------------------------------------|
| his Password will be use to complete Pending Registration Form /Print Filled up Form 1                                                                                               | •••••                                                                                                    |                                                                                                    |
| no russiona uni se ase to comprete renaming registration rotal, rinter inca ap rotal j                                                                                               | Passwords must be at least min. 8 and m                                                                  | x. 12,                                                                                                    |
|                                                                                                    | minimum of 1 lower case letter [a-z] and                                                                 |                                                                                                    |
|                                                                                                    | a minimum of 1 upper case letter [A-2] as<br>a minimum of 1 numeric character [0.9] a                    | d ad                                                                                                    |
|                                                                                                    | a minimum of 1 special character: \$ @ ! 9                                                               | *7&+#                                                                                                    |
| formation is found to be false, incorrect or misleading at any stage I shall have no clain<br>Chaudhary Charan Singh University,Meerut.                                              | against cancellation of my candi                                                                         | đature and/or taking other legal action as deeme                                                                               |
| formation is found to be failse, incorrect or misleading at any stage I shall have no clain<br>• Chaudhary Charan Singh University,Meerut.<br>• VIM075<br>Register                   | Now                                                                                                    | dature and/or taking other legal action as deeme                                                                               |
| formation is found to be false, incorrect or misleading at any stage I shall have no clain<br>Chaudhary Charan Singh University, Meerut.<br>VIMO75<br>Register<br>Call for only Tech | Now                                                                                                    | dature and/or taking other legal action as deeme<br>e of only Technical Queries Email us at:                                   |
| ormation is found to be false, incorrect or misleading at any stage I shall have no clain<br>Chaudhary Charan Singh University, Meerut.                                              | n against cancellation of my candi<br>V1M075<br>Now<br>nical Oueries: In ca<br>36 868 8888<br>99 999 999 | dature and/or taking other legal action as deeme<br>ee of only Technical Oueries Email us at:<br>HELPDESKCCSUJatJGMAILJdotJCOM |

Step 4- Click on Register Now Button

(<mark>Register Now</mark> बटन पर क्लिक करें)

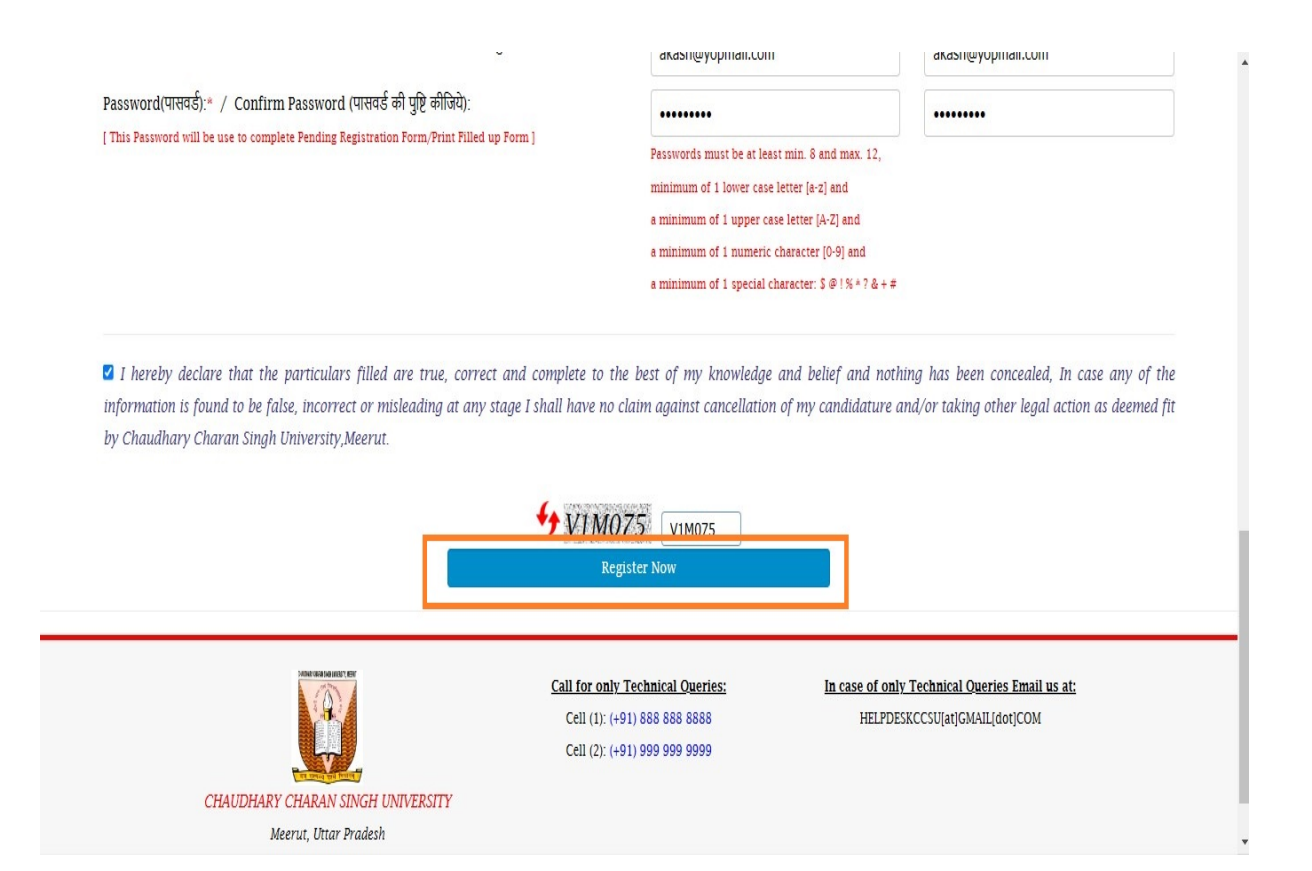

**STEP 5**-Here Signup Registration Completed Successfully with Registration Number and Click OK button for next step

(यहां पंजीकरण संख्या के साथ साइनअप पंजीकरण सफलतापूर्वक पूरा हुआ और अगले चरण के लिए ओके बटन पर क्लिक करें)

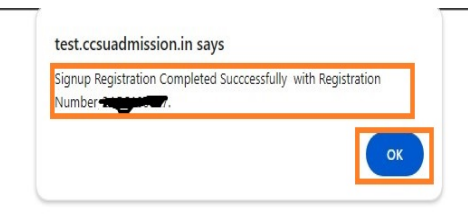

**STEP 6**-After Click OK Button the page will show like this screenshot and Print the form in PDF.

## (ओके बटन पर क्लिक करने के बाद पेज इस स्क्रीनशॉट की तरह दिखेगा और फॉर्म को पीडीएफ में प्रिंट करें)

|                                                                                                    |                                                                                                    | चौधरी चरण सिंह विश्वविद्यालय, मेरठ                                                                                                    | LOG ME OUT                 |
|----------------------------------------------------------------------------------------------------|----------------------------------------------------------------------------------------------------|----------------------------------------------------------------------------------------------------|----------------------------|
|                                                                                                    |                                                                                                    | Chaudhary Charan Singh University, Meerut                                                                                                    |                            |
|                                                                                                    |                                                                                                    | (Formerly, Meerut University)   NAAC A++ Accredited                                                                                                    | AKASH SINGH [ 24GC100017 ] |
|                                                                                                    | 💏 Home 🔒 Student~                                                                                                    |                                                                                                    | _                          |
| Candidat                                                                                                    | te Registration Successful !!!!                                                                                                    | 1                                                                                                    | <b>P</b><br>M              |
|                                                                                                    |                                                                                                    |                                                                                                    |                            |
| Congratulatio                                                                                                    | ons, Your Step-1 Process has been Complete                                                                                                    | d Successfully, Please complete all rest Steps for Registration, Your Login Details are given by the state of the state of | iven below:-               |
|                                                                                                    |                                                                                                    |                                                                                                    |                            |
|                                                                                                    |                                                                                                    |                                                                                                    |                            |
|                                                                                                    | Periotration Number                                                                                                    |                                                                                                    |                            |
|                                                                                                    | Registration Number.                                                                                                    |                                                                                                    |                            |
|                                                                                                    |                                                                                                    |                                                                                                    |                            |
|                                                                                                    | Password:                                                                                                    | Sent on your Mobile and Email(Enter by your Self)                                                                                                    |                            |
|                                                                                                    | Password:                                                                                                    | Sent on your Mobile and Email(Enter by your Self)                                                                                                    |                            |
| Above inform                                                                                                    | Password:<br>nation also sent to your Mobile Number and                                                                                                    | Sent on your Mobile and Email(Enter by your Self) Email Id, Please note your Login ID/Registartion Number to complete your registartion.                                                                                                    |                            |
| Above inform<br>Note:- Please                                                                                                 | Password:<br>nation also sent to your Mobile Number and<br>do not share your Login Id and Password to                                                                                                    | Sent on your Mobile and Email(Enter by your Self) Email Id, Please note your Login ID/Registartion Number to complete your registartion. anyone.                                                                                                    |                            |
| Above inform<br>Note:- Please                                                                                                 | Password:<br>nation also sent to your Mobile Number and<br>do not share your Login Id and Password to                                                                                                    | Sent on your Mobile and Email(Enter by your Self)<br>Email Id, Please note your Login ID/Registartion Number to complete your registartion.                                                                                                    |                            |
| Above inform<br>Note:- Please                                                                                                 | Password:<br>nation also sent to your Mobile Number and<br>do not share your Login Id and Password to                                                                                                    | Sent on your Mobile and Email(Enter by your Self)<br>Email Id, Please note your Login ID/Registartion Number to complete your registartion.<br>anyone.                                                                                                    |                            |
| Above inform<br>Note:- Please<br>Click here to                                                                                | Password:<br>nation also sent to your Mobile Number and<br>do not share your Login Id and Password to<br>o Continue                                                                                                    | Sent on your Mobile and Email(Enter by your Self)<br>Email Id, Please note your Login ID/Registartion Number to complete your registartion.                                                                                                    |                            |
| Above inform<br>Note: Please<br>Click here to<br>Pending Steps                                                                | Password:<br>nation also sent to your Mobile Number and<br>do not share your Login 1d and Password to<br>o Continue<br>s to Complete you Registartion Form:-                                                                                               | Sent on your Mobile and Email(Enter by your Self)<br>Email Id, Please note your Login ID/Registartion Number to complete your registartion.                                                                                                    |                            |
| Above inform<br>Note:- Please<br>Click here to<br>Pending Steps<br>Step 2:- Reser                                             | Password:<br>nation also sent to your Mobile Number and<br>do not share your Login Id and Password to<br>o Continue<br>s to Complete you Registartion Form:-<br>rvation(Weightage) Details.                                                                | Sent on your Mobile and Email(Enter by your Self)<br>Email Id, Please note your Login ID/Registartion Number to complete your registartion.                                                                                                    |                            |
| Above inform<br>Note: Please<br>Click here to<br>Pending Steps<br>Step 2: Reser<br>Step 3: Qualit                             | Password:<br>nation also sent to your Mobile Number and<br>do not share your Login Id and Password to<br>o Continue<br>s to Complete you Registartion Form:-<br>rvation(Weightage) Details.<br>ification,Course and College Details.                       | Sent on your Mobile and Email(Enter by your Self)<br>Email Id, Please note your Login ID/Registartion Number to complete your registartion.                                                                                                    |                            |
| Above inform<br>Note:- Please<br>Click here to<br><u>Pending Steps</u><br>Step 2:- Reser<br>Step 3:- Qualit<br>Step 4:- Uploa | Password:<br>hation also sent to your Mobile Number and<br>do not share your Login Id and Password to<br>o Continue<br>s to Complete you Registartion Form:-<br>rvation(Weightage) Details.<br>fifcation,Course and College Details.<br>ad Photo and Sign. | Sent on your Mobile and Email(Enter by your Self)<br>Email Id, Please note your Login ID/Registartion Number to complete your registartion.                                                                                                    |                            |

**STEP-7**-After Click on Print Icon button then this show like this screenshot and after then click on Print button to print the form in pdf if not need to pdf print the click on Cancel button.

(प्रिंट आइकन बटन पर क्लिक करने के बाद यह स्क्रीनशॉट इस तरह दिखाई देगा और उसके बाद फॉर्म को पीडीएफ में प्रिंट करने के लिए प्रिंट बटन पर क्लिक करें यदि पीडीएफ प्रिंट करने की आवश्यकता नहीं है तो कैंसल बटन पर क्लिक करें)

|                       | Candidate Registration Successful IIII                                                                                                    | Print         | 2 sheets of paper        |  |
|-----------------------|----------------------------------------------------------------------------------------------------|---------------|--------------------------|--|
|                       | Congratulations, Your Step-1 Process has been Completed Successfully, Rease complete all rest Steps<br>for Registration, Your Login Details are given below-                                                         | Destination   | Microsoft Print to PDF * |  |
| Candidate Re          | Registration Number:         Instant           Password:         Scott on your Mobile and Email(Enter by your Solf)                                                                                                  | Pages         | All                      |  |
| Congratulations, Yc   | Above information also sent to your Mohile Number and Email Id, Please note your Login<br>10/Registration Number to complete your registration.<br>Note: - Flease do not share your Login dd and Passwerd to anyone. | Layout        | Portrait *               |  |
|                       |                                                                                                    | Color         | Color                    |  |
|                       | Click here to Continue (Weightage.aspx?STAT=N[7A20ACS1-98AB-4ED1-9C10-<br>980FA0F96399)                                                                                                    |               |                          |  |
|                       | Pending Sares in Complete was Reputation Form:<br>Sarp 2: ReservationWeightagel Details.<br>Sarp 3: Qualification,Concerne and College Details.<br>Sare 4: United Phon and You                                       | More settings | ×                        |  |
| Above information     | Step 5:- Fee Payment.                                                                                                    |               |                          |  |
| Note:- Please do no   | Step 6:- Print Filled-up Form.                                                                                                    |               |                          |  |
|                       | Dear Applicant Fill all above steps to complete your Registrition, Please do not wait for Last date to                                                                                                    |               |                          |  |
| Click here to Cont    | comparie your repistration form.                                                                                                    |               |                          |  |
| Pending Steps to Co   |                                                                                                    |               |                          |  |
| Step 2:- Reservation  |                                                                                                    |               |                          |  |
| Step 3:- Qualificatic |                                                                                                    |               |                          |  |
|                       | CHAUDHARY CHARAN SINGH UNIVERSITY                                                                                                    |               | Cancel                   |  |

### **STEP 8**-Click here on *Click here to Continue...* Link.

|                                |                    |    | -     |       |
|--------------------------------|--------------------|----|-------|-------|
| <i>Click here to Continue.</i> | <mark></mark> लिंक | पर | क्लिक | करें) |

|                                                                                                    |                                                                                                    | चौधरी चरण सिंह विश्वविद्यालय, मेरठ                                                          | LOG ME OUT                 |
|----------------------------------------------------------------------------------------------------|----------------------------------------------------------------------------------------------------|---------------------------------------------------------------------------------------------|----------------------------|
|                                                                                                    |                                                                                                    | Chaudhary Charan Singh University, Meerut                                                   |                            |
|                                                                                                    |                                                                                                    | (Formerly, Meerut University)   NAAC A++ Accredited                                         | AKASH SINGH [ 24GC100017 ] |
|                                                                                                    | Home 🔒 Student~                                                                                                    |                                                                                             | _                          |
| Candidate Reg                                                                                                    | gistration Successful !!!!                                                                                           |                                                                                             |                            |
| 1. 1. March 1. 1. 1. 1. 1. 1. 1. 1. 1. 1. 1. 1. 1.                                                                  |                                                                                                    |                                                                                             |                            |
| ongratulations, You                                                                                                 | r Step-1 Process has been Complete                                                                                   | d Successfully, Please complete all rest Steps for Registration, Your Login Details are giv | en below:-                 |
|                                                                                                    |                                                                                                    |                                                                                             |                            |
|                                                                                                    |                                                                                                    |                                                                                             |                            |
|                                                                                                    |                                                                                                    |                                                                                             |                            |
|                                                                                                    | Registration Number:                                                                                                 | 210042000                                                                                   |                            |
| -                                                                                                    | Password:                                                                                                    | Sent on your Mobile and Email(Enter by your Self)                                           |                            |
| L                                                                                                    | дение на селото на селото на селото на селото на селото на селото на селото на селото на селото на селото на с<br>Ко |                                                                                             |                            |
| bove information al                                                                                                 | so sent to your Mobile Number and                                                                                    | Email Id Please note your Login ID/Registartion Number to complete your registartion        |                            |
| lote: Please do not s                                                                                               | share your Login Id and Password to                                                                                  | antrona                                                                                     |                            |
| iote. Ticase do not s                                                                                               | share your Login in and rassword in                                                                                  | aujout.                                                                                     |                            |
|                                                                                                    | _                                                                                                    |                                                                                             |                            |
|                                                                                                    | 507-0                                                                                                    |                                                                                             |                            |
| lick here to Contin                                                                                                 | iue                                                                                                    |                                                                                             |                            |
| lick here to Contin                                                                                                 | 1ue                                                                                                    |                                                                                             |                            |
| lick here to Contin<br>ending Steps to Com                                                                          | nue                                                                                                    |                                                                                             |                            |
| Click here to Contin<br>ending Steps to Com<br>tep 2:- Reservation(V                                                | nne<br>n <u>plete vou Registartion Form:-</u><br>Weightage) Details.                                                 |                                                                                             |                            |
| click here to Contin<br>ending Steps to Com<br>tep 2:- Reservation(V<br>tep 3:- Qualification                       | nplete <u>vou Registartion Form:-</u><br>Weightage) Details.<br>"Course and College Details.                         |                                                                                             |                            |
| lick here to Contin<br>ending Steps to Con<br>tep 2:- Reservation(<br>tep 3:- Qualification<br>tep 4:- Upload Photo | nplete vou Registartion Form:-<br>Weightage) Details.<br>,Course and College Details.<br>o and Sign.                 |                                                                                             |                            |

**STEP 9**-After clicking on *Click here to Continue....* Link then the **RESERVATION DETAILS** page will open and fill all field details and Click on Save & Next Button.

(Click here to Continue.... लिंक पर क्लिक करने के बाद आरक्षण विवरण पृष्ठ खुल जाएगा और सभी फ़ील्ड विवरण भरें और Save & Next बटन पर क्लिक करें)

|                                                                                                    | STEP D2 : RESERVAT                                                                                                    | 'ION DETAILS [ आरक्षण विवरण ]                                                                                                    |                                                                                                    |
|----------------------------------------------------------------------------------------------------|----------------------------------------------------------------------------------------------------|----------------------------------------------------------------------------------------------------|----------------------------------------------------------------------------------------------------|
| Income Group [ आय समूह ]:*                                                                                                    |                                                                                                    | BELOW 2 LAC PER ANNUM                                                                                                    | ~                                                                                                    |
| Religion [ धर्म ]:*                                                                                                    |                                                                                                    | HINDU                                                                                                    | ~                                                                                                    |
| Marital Status [ वैवाहिक स्थिति ]:*                                                                                                    |                                                                                                    | MARRIED                                                                                                    | ~                                                                                                    |
| Domicile State [ निवास राज्य ]:*                                                                                                    |                                                                                                    | ANDHRA PRADESH                                                                                                    | •                                                                                                    |
| Domicile Certificate No [ निवास प्रमाण पत्र व्र                                                                                                    | त्रमांक]: <sup>™</sup>                                                                                                    | NONE                                                                                                    |                                                                                                    |
|                                                                                                    |                                                                                                    | [Enter "NONE" if Not Available. ]                                                                                                    |                                                                                                    |
| Caste/Category [ जाति/वर्ग ]:*                                                                                                    |                                                                                                    | GENERAL(UR)                                                                                                    | *                                                                                                    |
| EWS Status [ आर्थिक रूप से कमजोर वर्ग ]:*                                                                                                    |                                                                                                    | YES                                                                                                    | •                                                                                                    |
| Caste/Category Certificate No [ जाति/श्रेणी                                                                                                    | प्रमाण पत्र क्रमांक ]:*                                                                                                    | NONE                                                                                                    |                                                                                                    |
|                                                                                                    |                                                                                                    | [ Enter "NONE" if Not Available. ]                                                                                                    |                                                                                                    |
|                                                                                                    |                                                                                                    |                                                                                                    |                                                                                                    |
| Minority Status [ अत्यसंख्यक स्थिति ]:*                                                                                                    |                                                                                                    | YES [Enter "NONE" if Not Available.]                                                                                                    | · · · · · · · · · · · · · · · · · · ·                                                                                                    |
| Minority Status [ अत्यसंख्यक स्थिति ]-*                                                                                                    |                                                                                                    | YES [Enter 'NONE' if Not Available.]                                                                                                    | · ·                                                                                                    |
| Minority Status [ अल्पसंख्यक स्थिति ]:*<br>Minority Status [ अल्पसंख्यक स्थिति ]:*                                                                                                    |                                                                                                    | YES [Enter 'NONE' if Not Available.] YES                                                                                                    | •<br>                                                                                                    |
| Minority Status [ अत्यसंख्यक स्थिति ]:*<br>Minority Status [ अत्यसंख्यक स्थिति ]:*<br>Minority Certificate No [ अत्यसंख्यक प्रमाण                                                                                                    | पत्र संख्या ]:*                                                                                                    | YES [Enter 'NONE' if Not Available.] YES NONE                                                                                                    | · ·                                                                                                    |
| Minority Status [ अत्यसंख्यक स्थिति ]:*<br>Minority Status [ अत्यसंख्यक स्थिति ]:*<br>Minority Certificate No [ अत्यसंख्यक प्रमाण                                                                                                    | पत्र संख्या ]:*                                                                                                    | YES [Enter 'NONE' if Not Available.] YES NONE [Enter 'NONE' if Not Available.]                                                                                                    | <ul> <li>✓</li> <li>✓</li> <li>✓</li> </ul>                                                                                                    |
| Minority Status [ अन्यसंख्यक स्थिति ]:*<br>Minority Status [ अन्यसंख्यक स्थिति ]:*<br>Minority Certificate No [ अन्यसंख्यक प्रमाण<br>Reservation Category [ आरक्षण श्रेणी ]:*                                                                                                    | पत्र संख्या ]:*                                                                                                    | YES [Enter 'NONE' if Not Available. ] YES NONE [Enter 'NONE' if Not Available. ] ARMY/DEFENCE AND THEIR DEPENDENT                                                                                                    | •<br>•<br>•                                                                                                    |
| Minority Status [ अत्पसंख्यक स्थिति ]:*<br>Minority Status [ अत्पसंख्यक स्थिति ]:*<br>Minority Certificate No [ अत्पसंख्यक प्रमाण<br>Reservation Category [ आरक्षण श्रेणी ]:*<br>Reservation Category Certificate No [ अ                                                                                                    | पत्र संख्या ]:*<br>रक्षण श्रेणी प्रमाणपत्र संख्या ]:*                                                                                                    | YES [Enter 'NONE' if Not Available. ] YES NONE [Enter 'NONE' if Not Available. ] ARMY/DEFENCE AND THEIR DEPENDENT NONE                                                                                                    | <ul> <li>✓</li> <li>✓</li> <li>✓</li> <li>✓</li> <li>✓</li> <li>✓</li> <li>✓</li> <li>✓</li> <li>✓</li> <li>✓</li> </ul>                                                                                                    |
| Minority Status [ अत्यसंख्यक स्थिति ]:*<br>Minority Status [ अत्यसंख्यक स्थिति ]:*<br>Minority Certificate No [ अत्यसंख्यक प्रमाण<br>Reservation Category [ आरक्षण प्रेणी ]:*<br>Reservation Category Certificate No [ अ                                                                                                    | पत्र संख्या ]:*<br>ारक्षण श्रेणी प्रमाणपत्र संख्या ]:*                                                                                                    | YES [Enter 'NONE' if Not Available.] YES NONE [Enter 'NONE' if Not Available.] ARMY/DEFENCE AND THEIR DEPENDENT NONE [Enter 'NONE' if Not Available.]                                                                                                    | ·                                                                                                    |
| Minority Status [ अत्यसंख्यक स्थिति ]:*<br>Minority Status [ अत्यसंख्यक स्थिति ]:*<br>Minority Certificate No [ अत्यसंख्यक प्रमाण<br>Reservation Category [ आरक्षण ग्रेणी ]:*<br>Reservation Category Certificate No [ अ<br>Physical Handicap [ यारीरिक विकलांग ]:*                                                                                                    | पत्र संख्या ]:*<br>रक्षण श्रेणी प्रमाणपत्र संख्या ]:*                                                                                                    | YES [Enter 'NONE' If Not Available.] YES NONE [Enter 'NONE' If Not Available.] ARMY/DEFENCE AND THEIR DEPENDENT NONE [Enter 'NONE' If Not Available.] VH-VISUALLY HANDICAPPED                                                                                                    | <ul> <li>✓</li> <li>✓</li> </ul> |
| Minority Status [ अत्पसंख्यक स्थिति ]:*<br>Minority Status [ अत्पसंख्यक स्थिति ]:*<br>Minority Certificate No [ अत्पसंख्यक प्रमाण<br>Reservation Category [ आरक्षण प्रेणी ]:*<br>Reservation Category Certificate No [ अ<br>Physical Handicap [ शारीरिक विकलांग ]:*<br>Sports Quota [ खेल कोटा ]:* [ National/State                                                                                                    | पत्र संख्या ]:*<br>त्रक्षण श्रेणी प्रमाणपत्र संख्या ]:*<br>/Inter University OR SAI Certificate ]                                                                | YES [Enter 'NONE' if Not Available.] YES NONE [Enter 'NONE' if Not Available.] ARMY/DEFENCE AND THEIR DEPENDENT NONE [Enter 'NONE' if Not Available.] VH-VISUALLY HANDICAPPED YES                                                                                                    | <ul> <li>✓</li> <li>✓</li> <li>✓</li> <li>✓</li> <li>✓</li> <li>✓</li> <li>✓</li> <li>✓</li> <li>✓</li> <li>✓</li> <li>✓</li> <li>✓</li> <li>✓</li> <li>✓</li> <li>✓</li> <li>✓</li> <li>✓</li> <li>✓</li> <li>✓</li> <li>✓</li> <li>✓</li> <li>✓</li> <li>✓</li> <li>✓</li> <li>✓</li> <li>✓</li> </ul>                                                        |
| Minority Status [ अत्यसंख्यक स्थिति ]:*<br>Minority Status [ अत्यसंख्यक स्थिति ]:*<br>Minority Certificate No [ अत्यसंख्यक प्रमाण<br>Reservation Category [ आरक्षण ग्रेणी ]:*<br>Reservation Category Certificate No [ अ<br>Physical Handicap [ शारीरिक विकलांग ]:*<br>Sports Quota [ खेल कोटा ]:* [ National/State<br>WEIGHTTAGE CLAIM                                                                                                    | पत्र संख्या ]:*<br>तक्षण श्रेणी प्रमाणपत्र संख्या ]:*<br>/Inter University OR SAI Certificate ]                                                                  | YES [Enter 'NONE' if Not Available.] YES NONE [Enter 'NONE' if Not Available.] ARMY/DEFENCE AND THEIR DEPENDENT NONE [Enter 'NONE' if Not Available.] VH-VISUALLY HANDICAPPED YES                                                                                                    | <ul> <li>✓</li> <li>✓</li> <li>✓</li> <li>✓</li> <li>✓</li> <li>✓</li> <li>✓</li> <li>✓</li> <li>✓</li> <li>✓</li> <li>✓</li> </ul>                                                                                                    |
| Minority Status [ अत्यसंख्यक स्थिति ]:*<br>Minority Status [ अत्यसंख्यक स्थिति ]:*<br>Minority Certificate No [ अत्यसंख्यक प्रमाण<br>Reservation Category [ आरक्षण श्रेणी ]:*<br>Reservation Category Certificate No [ अ<br>Physical Handicap [ शारीरिक विकलांग ]:*<br>Sports Quota [ खेल कोटा ]:* [ National/State<br>WEIGHTAGE CLAIM<br>University Weightage Claimed [ विश्वविद्याल                                                                                      | पत्र संख्या ]:*<br>त्थ्रण श्रेणी प्रमाणपत्र संख्या ]:*<br>/Inter University OR SAI Certificate ]<br>ाय भारांक; ] : *                                             | YES [Enter 'NONE' if Not Available.] YES NONE [Enter 'NONE' if Not Available.] ARMY/DEFENCE AND THEIR DEPENDENT NONE [Enter 'NONE' if Not Available.] VH-VISUALLY HANDICAPPED YES SON/DAUGHTER/SPOUSE OF THE EMPLOYEE OF C.                                                                                                    | ✓<br>✓<br>✓<br>✓<br>✓<br>✓<br>✓<br>✓<br>✓<br>✓<br>✓<br>✓<br>✓<br>✓<br>✓                                                                                                    |
| Minority Status [ अत्पसंख्यक स्थिति ]:*<br>Minority Status [ अत्पसंख्यक स्थिति ]:*<br>Minority Certificate No [ अत्पसंख्यक प्रमाण<br>Reservation Category [ आरक्षण श्रेणी ]:*<br>Reservation Category Certificate No [ अ<br>Physical Handicap [ यारीरिक विकलांग ]:*<br>Sports Quota [ खेल कोटा ]:* [ National/State<br>WEIGHTAGE CLAIM<br>University Weightage Claimed [ विश्वविद्याल<br>Scouting/NCC/NSS Weightage Claimed ]                                              | पत्र संख्या ]:*<br>१२४७ श्रेणी प्रमाणपत्र संख्या ]:*<br>/Inter University OR SAI Certificate ]<br>१य भाररांक ] : *<br>(रकाउटिंग/एनसीसी/एनएसएस भारांक ] : *       | YES  [Enter 'NONE' if Not Available.]  YES  NONE [Enter 'NONE' if Not Available.]  ARMY/DEFENCE AND THEIR DEPENDENT  NONE [Enter 'NONE' if Not Available.]  VH-VISUALLY HANDICAPPED  YES  SON/DAUGHTER/SPOUSE OF THE EMPLOYEE OF C.  NSS (WHO HAS WORKED 240 HOURS AND ATTEND                                                                                | C.S. UNIVERSITY AND AFFILATED COLLEGE ST  ED 1 CAMPS OF 7/10 DAYS)                                                                                                    |
| Minority Status [ अल्पसंख्यक स्थिति ]:*<br>Minority Status [ अल्पसंख्यक स्थिति ]:*<br>Minority Certificate No [ अल्पसंख्यक प्रमाण<br>Reservation Category [ आरक्षण भ्रेणी ]:*<br>Reservation Category Certificate No [ अ<br>Physical Handicap [ यारीरिक विकलांग ]:*<br>Sports Quota [ खेल कोटा ]:* [ National/State<br>WEIGHTAGE CLAIM<br>University Weightage Claimed ] विश्वविद्याल<br>Scouting/NCC/NSS Weightage Claimed ]                                              | पत्र संख्या ]:*<br>त्थ्रण श्रेणी प्रमाणपत्र संख्या ]:*<br>/Inter University OR SAI Certificate ]<br>१४ भाररांक ] : *<br>(स्कार्डाटींग/एनसीसी/एनएसएस भारांक ] : * | YES  [Enter 'NONE' If Not Available.]  YES  NONE [Enter 'NONE' If Not Available.]  ARMY/DEFENCE AND THEIR DEPENDENT  NONE [Enter 'NONE' If Not Available.]  VH-VISUALLY HANDICAPPED  YES  SON/DAUGHTER/SPOUSE OF THE EMPLOYEE OF C.  NSS (WHO HAS WORKED 240 HOURS AND ATTEND                                                                                | C.S. UNIVERSITY AND AFFILATED COLLEGE ST                                                                                                    |
| Minority Status [ अत्पसंख्यक स्थिति ]:*<br>Minority Status [ अत्पसंख्यक स्थिति ]:*<br>Minority Certificate No [ अत्पसंख्यक प्रमाण<br>Reservation Category [ आरक्षण प्रेणी ]:*<br>Reservation Category Certificate No [ अ<br>Physical Handicap [ शारीरिक विकलांग ]:*<br>Sports Quota [ खेल कोटा ]:* [ National/State<br>WEIGHTAGE CLAIM<br>University Weightage Claimed [ विश्वविद्यार<br>Scouting/NCC/NSS Weightage Claimed ]<br>OTHER DETAILS<br>ABC ID: [ ए बी.सी आईडी ] | एत्र संख्या ]:*<br>त्रक्षण श्रेणी प्रमाणपत्र संख्या ]:*<br>/Inter University OR SAI Certificate ]<br>ाय भारतंक ] : *<br>[ स्काउंटिंग/एनसीसी/एनएसएस भारांक ] : *  | YES<br>[Enter 'NONE' if Not Available.]<br>YES<br>NONE<br>[Enter 'NONE' if Not Available.]<br>ARMY/DEFENCE AND THEIR DEPENDENT<br>NONE<br>[Enter 'NONE' if Not Available.]<br>VI-VISUALLY HANDICAPPED<br>YES<br>SON/DAUGHTER/SPOUSE OF THE EMPLOYEE OF C.<br>NSS (WHO HAS WORKED 240 HOURS AND ATTEND<br>Migration Certificate No [ माइप्रेशन सार्टिफिकेट नं | C.S. UNIVERSITY AND AFFILATED COLLEGE ST  C.S. UNIVERSITY AND AFFILATED COLLEGE ST  ED 1 CAMPS OF 7/10 DAYS)  45435436436576764574                                                                                                    |

**STEP 10**- After click Save & Next button QUALIFICATION DETAILS page will open and fill all field and click Save & Next Button.

(<mark>Save & Next</mark> बटन पर क्लिक करने के बाद योग्यता विवरण पेज खुलेगा और सभी फ़ील्ड भरकर Save & Next बटन पर क्लिक करें)

|                                                                                          |                                                                       |                                                                  | Cha                                                                             | चधिरी च<br>udhary Cha<br>(Formerly, Mee                                               | रण सिंह विश्व<br>aran Singh<br>rut University) /                                 | विद्यालय, मेरठ<br>University<br>NAAC A++ Accrea                                      | <b>, Meerut</b><br>dited                                                                     | LOG ME OUT<br>VANDANA [ 24GC100020 ]                                                                                                    |
|------------------------------------------------------------------------------------------|-----------------------------------------------------------------------|------------------------------------------------------------------|---------------------------------------------------------------------------------|---------------------------------------------------------------------------------------|----------------------------------------------------------------------------------|--------------------------------------------------------------------------------------|----------------------------------------------------------------------------------------------|----------------------------------------------------------------------------------------------------|
|                                                                                          | 🖷 Home 🔒 Stude                                                        | ent×                                                             |                                                                                 |                                                                                       |                                                                                  |                                                                                      |                                                                                              |                                                                                                    |
|                                                                                          |                                                                       |                                                                  | ST                                                                              | EP 03 : QUALIFI                                                                       | CATION DETAIL                                                                    | .ऽ [ योग्यता वि                                                                      | वेवरण]                                                                                       |                                                                                                    |
| EXAMINATION                                                                              | BOARD /<br>UNIVERSITY                                                 | PASSING YEAR                                                     | ROLL                                                                            | MARKSHEET<br>NO                                                                       | MAX MARKS                                                                        | MARKS<br>OBTAINED                                                                    | PER(%)<br>GRADE/POINTS                                                                       | SUBJECT                                                                                                    |
| High School or<br>Equivalent                                                             | U.P. BOA 💙                                                            | 2006 🗸                                                           | 56464545                                                                        | 653636366                                                                             | 0500                                                                             | 0450                                                                                 | 90.00                                                                                        | SCIENCE                                                                                                    |
| Sr.Secondary/<br>Intermediate/<br>Polytechnic or<br>Equivalent*                          | U.P. BOA ¥                                                            | 2023 🗸                                                           | 2235266601                                                                      | 5634654366                                                                            | 500                                                                              | 346                                                                                  | 69.2                                                                                         | GENERAL HINDI, ENGLISH, HOME SCIENCE, DRAWING DESIGN, S                                                                                                    |
| क्या आपका 10+2 डिवीज़न                                                                   | ोस मार्क्स के कारण ब                                                  | दल गया है तो YES चुरं                                            | Ì?: <b>*</b>                                                                    |                                                                                       |                                                                                  | YES                                                                                  |                                                                                              | ~                                                                                                    |
| 10th Subject:*                                                                           |                                                                       |                                                                  |                                                                                 |                                                                                       | 1                                                                                | MATHS                                                                                |                                                                                              | v                                                                                                    |
| intermediate Stream: *                                                                   |                                                                       |                                                                  |                                                                                 |                                                                                       |                                                                                  | 12TH IN ARTS WIT                                                                     | 'H HOME SCIENCE                                                                              | •                                                                                                    |
| .0th Subject:*<br>ntermediate Stream: *                                                  |                                                                       |                                                                  |                                                                                 |                                                                                       | 1                                                                                | MATHS<br>12TH IN ARTS WIT                                                            | H HOME SCIENCE                                                                               | •<br>•                                                                                                    |
|                                                                                          |                                                                       |                                                                  |                                                                                 |                                                                                       | COURSE ELIGIB                                                                    | ILITY                                                                                |                                                                                              |                                                                                                    |
| B.A (NEP) , 2-B.A B.Ed<br>10-B.Sc. Jewellery Desig<br>3.Voc. Medical Lab & Mol<br>Save & | 3-B.COM (NEP) , 4<br>ning , 11-B.Sc. Phy<br>ecular Diagnostic<br>Next | I-B.Com. (Hons.) , ,<br>ysical Education, F<br>Technology , 17-B | 5-B.Com LL.B. (F<br>lealth Education &<br>A- LL.B. (Five yea<br>Bachelor of Jou | ive year course) ,<br>& Sports , 12-B.Sc.<br>r course) , 18-Bacl<br>urnalism & Mass C | 6-B.El.Ed , 7-B.F.A<br>Voc (Yoga) , 13-1<br>helor in Cinemato<br>ommunication (F | A. (Bachelor of fin<br>B.Voc. (Clinical Ps<br>ography , 19-Bach<br>BAJMC) , 22-Bacho | e Arts) , 8-B.Sc. Hon<br>ychology) , 14-B.Vou<br>elor in Film and Th<br>ler of Fashion Desig | ne Science , 9-B.Sc. Home Science (Clinical Nutrition and Dietetics)<br>c. (IT) , 15-B.Voc. Airline Tourism & Hospitality management , 16-<br>eatre Studies , 20-Bachelor of Business Administration (BBA) , 21-<br>gn |
|                                                                                          | CHAUDHARY CH<br>Meeru                                                 | HARAN SINGH UN                                                   | IVERSITY                                                                        | <u>Call 1</u><br>Ce<br>Ce                                                             | <mark>for only Technic</mark><br>11 (1): (+91) 956 (<br>11 (2): (+91) 956 (      | t <mark>al Queries:</mark><br>001 4153<br>001 4163                                   | <u>In case</u><br>HI                                                                         | <mark>e of only Technical Oueries Email us at:</mark><br>ELPDESKCCSUWEB[at]GMAIL[dot]COM                                                                                                    |
|                                                                                          |                                                                       |                                                                  | © 2024   w                                                                      | ww.ccsuniversity.                                                                     | ac.in   Chaudhar                                                                 | y Charan Singh Ui                                                                    | niversity   Live : 1                                                                         |                                                                                                    |

**STEP 11-**After Click Save & Next Button COURCE AND COLLEGE DETAILS will open and after then fill all fields then Click on Save & Next button.

(<mark>Save & Next</mark> बटन पर क्लिक करने के बाद कोर्स और कॉलेज विवरण खुल जाएगा और उसके बाद सभी फ़ील्ड भरें और फिर <mark>Save & Next</mark> बटन पर क्लिक करें)

|                   |                             | चधिरी चरण सिंह विश्वविद्यालय, मेरठ<br>Chaudhary Charan Singh University, Mee<br>(Formerly, Meerut University) / NAAC A++ Accredited | LOG ME OUT<br>rut<br>VANDANA [ 24GC100020 ]             |
|-------------------|-----------------------------|----------------------------------------------------------------------------------------------------|---------------------------------------------------------|
| # Hor             | ne 🛓 Student~               |                                                                                                    |                                                         |
|                   | STEP                        | 04 : COURSE & COLLEGE DETAILS [ पाठ्यक्रम और कॉले                                                                                   | ज विवरण ]                                               |
| Gelect Course 1:* | B.SC. (NEP)                 | MATHEMATICS GROUP   Select College 1:*                                                                                              | [0001] D.P.B.S. DEGREE COLLEGE, ANOOPSHAHR, (BULANDSHAF |
| Select Course 2:* | B.COM (NEP) V               | Select College 2:*                                                                                                    | [0005] SAMRAT PRITHVIRAJ CHAUHAN DEGREE COLLEGE BAGHF   |
| Select Course 3:* | B.COM. (HONS.)              | Select College 3:"                                                                                                    | [0403] MASTER SCHOOL OF MANAGEMENT, D.S-1, LOHIYA NAGA  |
| Save & Nex        |                             | Call for only Technical Oueries;                                                                                                    | In case of only Technical Queries Email us at:          |
| CHAU              | JDHARY CHARAN SINGH UNIVER. | Cell (2): (+91) 956 001 4163                                                                                                    |                                                         |
|                   |                             |                                                                                                    |                                                         |

**STEP 12**-After Click Save & Next button then UPLOAD PHOTO ,SIGN AND OTHER DOCUMENTS page will open and After then Choose File and click on Upload all mandatory documents and Check on checkbox.

(Save & Next बटन पर क्लिक करने के बाद फोटो, साइन और अन्य दस्तावेज अपलोड करें पेज खुलेगा और उसके बाद फाइल चुनें और सभी अनिवार्य दस्तावेज अपलोड करें और चेकबॉक्स पर चेक करें)

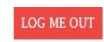

### चौधरी चरण सिंह विश्वविद्यालय, मेरठ

Chaudhary Charan Singh University, Meerut

(Formerly, Meerut University) | NAAC A++ Accredited

VANDANA [ 24GC100020 ]

Home ▲ Studenty

| STEP OS : UPLOAD PHOTO, SIGN & OTHER DOCUMENTS |                           |                               |        |                       |  |
|------------------------------------------------|---------------------------|-------------------------------|--------|-----------------------|--|
| SR NO                                          | File Type                 | Select File                   | Upload | View                  |  |
|                                                | o hat Photo &             | Choose File No file chosen    | Trabad |                       |  |
| 01                                             | Select Photo "            | ( Select only jpg/Jpeg file ) | opioad | ( 50kb-100kb )        |  |
| 02                                             | Salact Sign®              | Choose File No file chosen    | Inland | COMPRESS. (PO To 70KS |  |
| 02                                             | Sciect Sign               | (Select only jpg/Jpeg file)   | opiou  | (10kb-20kb)           |  |
|                                                | High School Marks Sheet*  | Choose File No file chosen    |        |                       |  |
| 03                                             | ż                         | ( Select only jpg/Jpeg file ) | Upload | ( 100kb-500kb )       |  |
|                                                | Intermediate Marks Sheet* | Choose File No file chosen    |        |                       |  |
| 04                                             | ×                         | (Select only ing/Ineg file)   | Upload | (100kb-500kb)         |  |

| 04                                          | Select Your Intermediate Marksheet Image<br>अपनी इंटरमीडिएट मार्कशीट छवि का चयन करें*                 | Choose File No file chosen (Select only jpg/Jpeg file )                                              | Upload 12th Marksheet                                                                                                | ( 100kb-500kb )                                       |
|---------------------------------------------|----------------------------------------------------------------------------------------------------|----------------------------------------------------------------------------------------------------|----------------------------------------------------------------------------------------------------|-------------------------------------------------------|
| 05                                          | Select Your EWS Certificate Image<br>अपनी E.W.S प्रमाणपत्र छवि चुनें*                                 | Choose File No file chosen<br>( Select only jpg/Jpeg file )                                          | Upload Ews Certificate                                                                                               | ( 100kb-500kb )                                       |
| ☑<br>I hereby de<br>false, incor<br>Meerut. | clare that the particulars filled are true, correc<br>rect or misleading at any stage I shall have no | t and complete to the best of my knowledge and b<br>claim against cancellation of my candidature and | clief and nothing has been concealed, In case any of the<br>/or taking other legal action as deemed fit by Chaudhary | nformation is found to be<br>Charan Singh University, |

Save & Next

Preview of Images

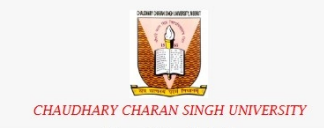

Call for only Technical Queries: Cell (1): (+91) 956 001 4153 Cell (2): (+91) 956 001 4163 In case of only Technical Queries Email us at: HELPDESKCCSUWEB[at]GMAIL[dot]COM

001 4163

#### STEP 13-And Click on Save & Next Button

| 05                      | Select Your EWS Certificate Image<br>अपनी E.W.S प्रमाणपत्र छवि चुनें*                        | Choose File No file chosen                                                                                                    | Upload Ews Certificate                                                                             |                                               |
|-------------------------|----------------------------------------------------------------------------------------------|----------------------------------------------------------------------------------------------------|----------------------------------------------------------------------------------------------------|-----------------------------------------------|
| reby decl<br>e, incorre | are that the particulars filled are true, cor<br>cct or misleading at any stage I shall have | rect and complete to the best of my knowledge and belief and no<br>no claim against cancellation of my candidature and/or taking c | thing has been concealed, In case any of the inf<br>ther legal action as deemed fit by Chaudhary C | formation is found to<br>Charan Singh Univers |
|                         |                                                                                              |                                                                                                    |                                                                                                    |                                               |
| erut.                   | Save & Next                                                                                  | Preview of Images                                                                                                    |                                                                                                    |                                               |
| rut.                    | Save & Next                                                                                  | Preview of Images                                                                                                    | In case of only Technical Queries Fr                                                               | nail us at:                                   |
| erut.                   | Save & Next                                                                                  | Call for only Technical Oueries:<br>Cell (1): (+91) 956 001 4153<br>Cell (2): (+91) 956 001 4163                                   | <u>In case of only Technical Queries Er</u><br>HELPDESKCCSUWEB[at]GMAIL[dot                        | <u>nail us at:</u><br>t]COM                   |

**STEP 14**-After click on Save & Next button the ONLINE REGISTRATION FEEPAYMENT page will open.

(<mark>Save & Next</mark> बटन पर क्लिक करने के बाद <mark>ONLINE REGISTRATION FEEPAYMENT</mark> पेज खुल जाएगा)

|                                                          | चौधरी चरण सिंह विश्वविद्यालय, मेरठ<br>Chaudhary Charan Singh University, Meerut<br>(Formerly, Meerut University)   NAAC A++ Accredited                                                                                                    |  |  |  |  |
|----------------------------------------------------------|----------------------------------------------------------------------------------------------------|--|--|--|--|
| STEP 06 : ONLINE REGISTRATION FEE PAYMENT                | WELCOME : [ SAYADA ] HOME   LOGOUT                                                                                                    |  |  |  |  |
|                                                          | ► Click here to Make Online Payment                                                                                                    |  |  |  |  |
| FEE TO BE PAID:                                          | 115 + Bank Charges(INR)/-                                                                                                    |  |  |  |  |
| EAUDHARY CHARAN SINGH UNIVERSITY<br>Werut, Uttar Pradesh | Call for only Technical Queries:       In case of only Technical Queries Email us at;         Cell (1): (+91) 956 001 4153       HELPDESKCCSUWEB[at]GMAIL[dot]COM         Cell (2): (+91) 956 001 4163       HELPDESKCCSUWEB[at]GMAIL[dot]COM |  |  |  |  |
| © 2024   WWW.CC                                          | sumversity.ac.in penatumary enargin oniversity prive. 3                                                                                                    |  |  |  |  |

| STEP 15-After then Click on | Click here to Make Online Payment Link to make Payment. |
|-----------------------------|---------------------------------------------------------|
|-----------------------------|---------------------------------------------------------|

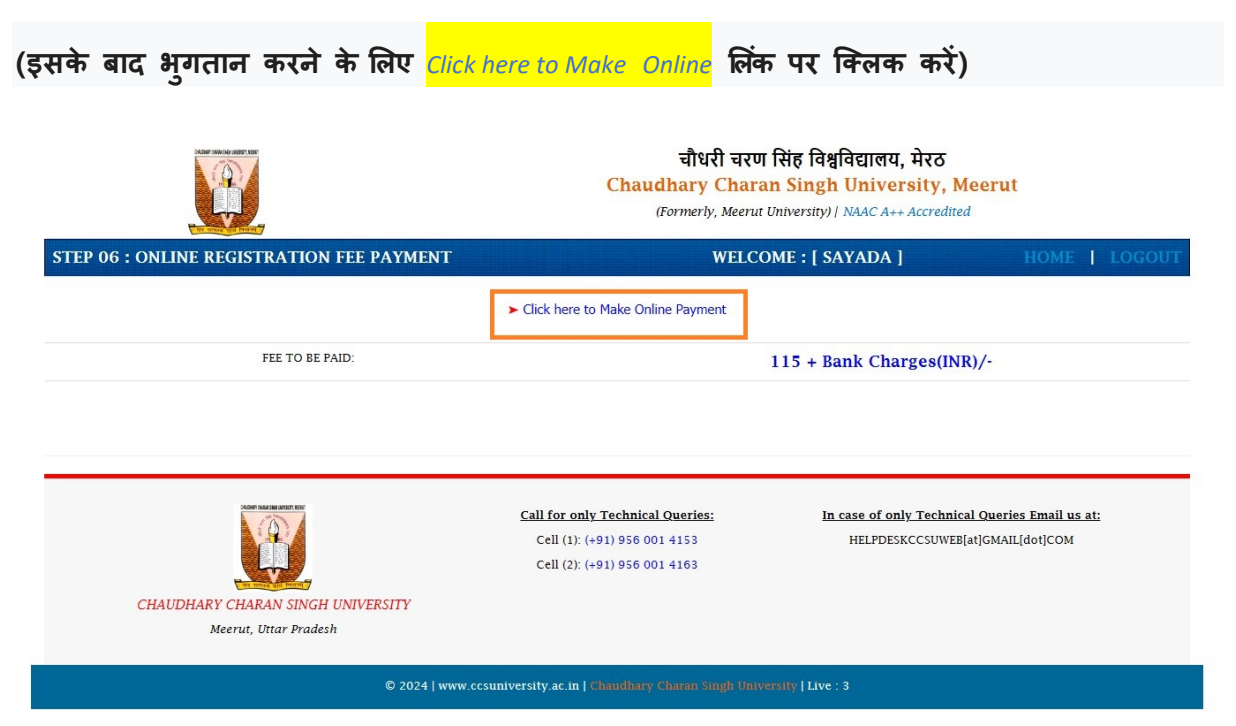

**STEP 16**-After Click on *Click here to Make Online* link then the option to Chose Payment Mode will show to make the payment and make the payment using card, Net banking, Cash and other option.

(Click here to Make Online लिंक पर क्लिक करने के बाद भुगतान करने के लिए भुगतान भुगतान मोड चुनने का विकल्प दिखाई देगा और कार्ड, नेट बैंकिंग, नकद और अन्य विकल्प का उपयोग करके भुगतान करें)

| Hi,<br>SAYADA                 | DA 😪 885647987     | opmail.com<br>76    |
|-------------------------------|--------------------|---------------------|
| Bill Amount<br>Convenience Fe | unt<br>ience Fee   | INR 115.00<br>INR 0 |
| Total Amo                     | Amount             | INR 115.00          |
| Choose Pa                     | se Payment Mode    |                     |
| E Card                        | Cards              | >                   |
| 111 Netk                      | Netbanking         | >                   |
| ₹ Casł                        | Cash and Others    | >                   |
| Ģ                             | Powered by Ø SabP  | Paisa               |
| MasterC<br>SecureC            | MasterCard Verifie | fied by             |